## fibre CRM

HEART OF THE PRACTICE

Visit **support.fibrecrm.com** for more info or contact your CRM Manager

## Person AML Check via Smart Search

Smart Search - Sandbox

API Mode Sandbox Search Type

**1** To conduct the AML check, Navigate to the **Person** record you wish to conduct the AML check against. In the Person record select the **AML Check** option in the **Actions Menu**. Note: The option to run an AML Check in the Actions Menu the consent given tick box will need to be ticked in the **Onboarding Tab**. You will also need to have the **AML role** added to your user account.

| <b>7</b> A pop up box       |
|-----------------------------|
| <b>∠</b> • will appear      |
| where you can select        |
| what type of Person         |
| Search Type you'd           |
| like to conduct which       |
| is either an AML UK         |
| or a <b>DowJones Only</b> . |

| O/B Summary ACTIONS 🔻      |  |
|----------------------------|--|
| Edit                       |  |
| Duplicate                  |  |
| Delete                     |  |
| Find Duplicates            |  |
| Manage Subscriptions       |  |
| Print as PDF               |  |
| View Change Log            |  |
| Client Information Request |  |
| Start KYC Process          |  |
| KYC Refer                  |  |
| Add To My 20-40 List       |  |
| AML Check                  |  |

Select check type

Select check type

DowJones Only

**3.** If you select **3.** AML UK as the Search Type you'll need to choose the Risk Level using the drop down option.

4. If you select **DowJones Only** as the Search Type you can select the **Sanction Region** using the drop down option.

**5**. For both Search Types, **Mandatory Fields** that are required for the search have a \* next to them. You won't be able to run the check if these fields are not filled in.

| Sr | nart         | Search - Sandbox         |                    |              |                   |                       | x |
|----|--------------|--------------------------|--------------------|--------------|-------------------|-----------------------|---|
|    | API M        | lode Sandbox Search Type | AML UK             |              |                   |                       | ^ |
|    | Perso        | onal Details             |                    |              |                   |                       |   |
|    | •            | Client Ref               | abc123             | * 🗸          | Risk Level        | Select Risk Level     |   |
|    |              | Title                    | Mr                 | * 🔽          | First Name        | Select Risk Level     |   |
|    | ✓            | Middle Name              | Howard             | * 🗸          | Last Name         | High                  |   |
|    | <b>v</b>     | Date of birth            | 2001-01-01         | <b>~</b>     | Telephone         | 01632960021           |   |
|    | $\checkmark$ | Mobile Tel               | 075123456789       | $\checkmark$ | Email             | johnsmith@example.com |   |
|    | <b>v</b>     | Flat                     | Flat 1             | * 🔽          | Building          | Mayfield House        |   |
|    |              | Address 1                | Lower Railway Road |              | Address 2         | string                |   |
|    |              | Town                     | likley             |              | County            | West Yorkshire        |   |
| 1  |              | Postcode                 | LS208BX            | ~            | Months at address | 3                     |   |

| Smart Search - Sandbox  | :               |          |                         |                        |
|-------------------------|-----------------|----------|-------------------------|------------------------|
| API Mode Sandbox Search | Type DowJones O | nly      |                         |                        |
| Personal Details        |                 |          |                         |                        |
| Client Ref              | example         | <b>V</b> | Sanction region         | Select Sanction Region |
| 🔽 Туре                  | individual      |          | Title                   | Select Sanction Region |
| First Name              | John            |          | Middle Name             | USA                    |
| Last Name               | Doe             |          | Date of birth           | 1995-03-31             |
| Flat name/number        | Flat 1          | <b>v</b> | Building name or number | Harman House           |
| Street line 1           | Station Road    |          | Street line 2           |                        |
| Town or city            | Guiseley        |          | Region                  |                        |
| Postcode or zipcode     | LS20 8BX        |          | Country                 | GBR                    |

| mart         | Search - Sandbox         |                    |          |                   |                       |          |
|--------------|--------------------------|--------------------|----------|-------------------|-----------------------|----------|
|              | lode Sandbox Search Type | AML UK             |          |                   |                       | <b>^</b> |
| Perso        | onal Details             |                    |          |                   |                       |          |
| <b>v</b>     | Client Ref               | abc123             | * 🔽      | Risk Level        | Select Risk Level     |          |
| * 🔽          | Title                    | Mr                 | * 🔽      | First Name        | Select Risk Level     |          |
| <b>~</b>     | Middle Name              | Howard             | * 🔽      | Last Name         | Normal<br>High        |          |
| $\checkmark$ | Date of birth            | 2001-01-01         |          | Telephone         | 01632960021           |          |
| <b>~</b>     | Mobile Tel               | 075123456789       |          | Email             | johnsmith@example.com |          |
|              | Flat                     | Flat 1             | * 🔽      | Building          | Mayfield House        |          |
| - 🔼          | Address 1                | Lower Railway Road | <b>V</b> | Address 2         | string                |          |
| • 🗖          | Town                     | likley             | <b>V</b> | County            | West Yorkshire        |          |
| • 🛛          | Postcode                 | LS208BX            |          | Months at address | 3                     |          |
| Previ        | ous Address              |                    |          |                   |                       |          |
|              | Flat                     | Flat 1             |          | Building          | Mayfield House        |          |
|              | Address 1                | Lower Railway Road |          | Address 2         | string                |          |
| $\checkmark$ | Town                     | likley             |          | County            | West Yorkshire        | - 1      |
| $\checkmark$ | Postcode                 | LS208BX            |          | Months at address | 3                     |          |
| Bank         | Details                  |                    |          |                   |                       |          |
|              | Bank Type                | direct_debit       | * 🔽      | Bank Sort Code    | 010203                |          |
| • 🔽          | Bank Account Number      | 123456789          | <b>V</b> | Bank Roll Number  | A/123456789-Z         |          |
| * 🔽          | Card Type                | visa               | * 🔽      | Card Number       | 1234123412341234      |          |
| * 🗸          | Card Security Number     | 123                | * 🔽      | Card Exp Date     | 072025                |          |
|              | Card Clark Data          | 070000             |          | Card Jacua Ma     | 4                     | *        |

For the other 6. fields you are able to untick any field boxes you don't wish to run through Smart Search. Once you are happy with your selection scroll to the bottom of the dialog box and select Process. Alternatively, you can cancel to return to the Person record to amend any information before starting the AML check again.

| Perso        | nal Details            |                     |              |                   |                       | -  |
|--------------|------------------------|---------------------|--------------|-------------------|-----------------------|----|
|              | Client Ref             | abc123              | •            | Risk Level        | Select Risk Level     |    |
| •            | Title                  | Mr                  | • 🔽          | First Name        | John                  |    |
| ✓            | Middle Name            | Howard              | * 🔽          | Last Name         | Smith                 |    |
|              | Date of birth          | 2001-01-01          |              | Telephone         | 01632960021           |    |
|              | Mobile Tel             | 075123456789        |              | Email             | johnsmith@example.com |    |
|              | Flat                   | Flat 1              | ^ 🔽          | Building          | Mayfield House        |    |
| •            | Address 1              | Lower Railway Road  |              | Address 2         | string                |    |
| • 🔽          | Town                   | likley              |              | County            | West Yorkshire        |    |
| •            | Postcode               | LS208BX             |              | Months at address | 3                     |    |
| Previ        | ous Address            |                     |              |                   |                       |    |
| ✓            | Flat                   | Flat 1              |              | Building          | Mayfield House        |    |
| ~            | Address 1              | Lower Railway Road  | ~            | Address 2         | string                |    |
| <b>v</b>     | Town                   | likley              | ~            | County            | West Yorkshire        |    |
| ~            | Postcode               | LS208BX             | <b>V</b>     | Months at address | 3                     |    |
| Bank         | Details                |                     |              |                   |                       |    |
|              | Bank Type              | direct_debit        | * 🔽          | Bank Sort Code    | 010203                |    |
| • 🔽          | Bank Account Number    | 123456789           | $\checkmark$ | Bank Roll Number  | A/123456789-Z         |    |
| • 🔽          | Card Type              | visa                | * 🗸          | Card Number       | 1234123412341234      |    |
| • 🔽          | Card Security Number   | 123                 | * 🔽          | Card Exp Date     | 072025                |    |
| ~            | Card Start Date        | 072020              | <b>v</b>     | Card Issue No     | 1                     |    |
| ID Ch        | ecks                   |                     |              |                   |                       |    |
|              | NI number              | QQ123456C           |              |                   |                       |    |
| • 🗸          | Driving License Number | JOHNS094462BJ7UN    |              |                   |                       |    |
| $\checkmark$ | Driving License Photo  |                     |              |                   |                       |    |
| •            | Passport Country       | GBR                 |              |                   |                       |    |
| * 🗸          | Passport Exp Date      | 2020-01-01          |              |                   |                       |    |
| •            | Passport number        | 1234567897GBR200101 | 2M2001       | 012<<<<<<<        | 06                    |    |
| ~            | Passport Photo         |                     |              |                   |                       | -1 |
|              |                        |                     |              |                   | DROCESS               |    |

The AML check will • then be done, once completed a pop up box will appear. Click **OK** to view the results.

| smartsea | arch.fibrec | rm.cloud says    | 5              |       |
|----------|-------------|------------------|----------------|-------|
| AML chec | k complete, | click ok to viev | v the results. |       |
|          |             |                  |                | <br>0 |

Once the check has been completed you'll be • taken to the AML Check record. The results for th

| the check will ap- | BASIC ACTIONS -   |                                                                                                    |                                                                                  |                   |   |
|--------------------|-------------------|----------------------------------------------------------------------------------------------------|----------------------------------------------------------------------------------|-------------------|---|
|                    | Name:             | AML check for Rowley Ager                                                                                                    | Search Type:                                                                     | and               |   |
| near with a Smart  | Created By:       | FibreOIM                                                                                                    | Date Created:                                                                    | 11/29/2022 16:54  |   |
| pear mara sinare   | Modified By Name: | FibreCRM                                                                                                    | Date Modified:                                                                   | 11/29/2022 16:54  |   |
| Search report      | SSID:             | 2854833                                                                                                    | Code:                                                                            |                   |   |
| Scarch report.     | Link              | https://sandbox-apl.smartsearchsecsare.com/ami/2054653                                                                                                    |                                                                                  |                   |   |
| Vou can down-      | Organisation      |                                                                                                    | People:                                                                          | Rowley Ager       |   |
|                    | AML ref:          | 38668680 5046 4x34 680a 34228537394b                                                                                                    | AML result:                                                                      | rafer             |   |
| load a copy of     | PDF result:       |                                                                                                    | Download PDF report:                                                             | Report PDF        |   |
| load a copy of     | PDF NUME.         | SmartSearch ///                                                                                                    |                                                                                  |                   | i |
| the report in PDF  |                   | Individual<br>MR JOHN HOWAR                                                                                                    | AML Result<br>RD SMITH - Refer                                                   | $\odot$           |   |
| format by clicking |                   | MR JOHN HOWARD SMITH                                                                                                    | SSID 2854833<br>Date of Report 29 Nov 202                                        | 2                 |   |
| Report PDF in the  |                   | Mayfield House Lower Railway Road<br>string<br>Ilkiley<br>West Yorkshire<br>I Schopey                                                                      | Client Reference abc123<br>CRA. Experian<br>AML Ref.<br>Date of Birth 01/01/2001 |                   |   |
| Download PDF       |                   | Our online client verification system suggests that<br>the client is/was on the Politically Exposed<br>Persons List or Sanctions List and this transaction | Result Refer<br>Risk Level Normal<br>Warnings Please refer                       | r to your manager |   |
|                    |                   | has therefore been narioed to the money                                                                                                    |                                                                                  |                   |   |

The results of the AML • check will then be seen in the **Onboarding Tab** in the record in AML Subpanel. In the panel you can see the AML Date, Score, Notes and Status. You can also view any AML Checks that have occurred by scrolling down to the AML Check History Subpanel in the relevant record. To view click the blue hyperlink on the result you would like to view this to will take the result page.

| ANTI-MONEY LAUNDERING (AML) |            |             |       |
|-----------------------------|------------|-------------|-------|
| AML score:                  |            |             |       |
| AML Date:                   | 05-12-2022 | AML status: | Refer |
| AML notes:                  |            |             |       |
|                             |            |             |       |

| Name \ominus              |                                      | AML result 🤅 |
|---------------------------|--------------------------------------|--------------|
|                           |                                      |              |
| AML check for Rowley Ager | aa179dde-ba3b-434f-9f67-431b1aa70005 | refer        |
| AML check for Rowley Ager | 1d8310dd-a329-4018-984b-587b8682b108 | refer        |
| AML check for Rowley Ager | bf46e8c5-a9a4-431f-936e-37943afbc772 | refer        |
| AML check for Rowley Ager | ab686b80-504d-4e34-bb0a-a4228b3f394b | refer        |
| AML check for Rowley Ager | 9ed29a10-f526-4392-a807-fcea8da786eb | refer        |

1 O.If a AML Check comes back as a **Refer** or **Fail** you will need to login to **Smart Search** and deal with the search there. Once your procedures regarding a Refer or Fail have been completed you can add the updated report back into the CRM. To do this go the AML check record which contains the original AML result. In the Actions Menu select Retrieve UK AML or Retrieve Dowlones Only. A pop up box will appear asking if you would to like retrieve the report data and letting you know it will update the record, click Ok. This will bring through the updated search report and information into the AML record in CRM.

| ASIC ACTIONS 👻    |                                                       |                      |                  |
|-------------------|-------------------------------------------------------|----------------------|------------------|
| View Change Log   | AML check for Rowley Ager                             | Search Type:         | ami              |
| Created By:       | FibreCRM                                              | Date Created:        | 11/29/2022 16:54 |
| Modified By Name: | FibreCRM                                              | Date Modified:       | 11/29/2022 16:54 |
| SSID:             | 2854833                                               | Code:                |                  |
| Link:             | https://sandbox-api.smartsearchsecure.com/aml/2854833 |                      |                  |
| Organisation:     |                                                       | People:              | Rowley Ager      |
| AML ref.:         | ab686b80-504d-4e34-bb0a-a4228b3f394b                  | AML result:          | refer            |
| PDF result:       |                                                       | Download PDF report: | Report PDF       |
| PDF report:       | SmartSearch                                           | /<br>Jual AMI Result | Í                |
|                   | MR JOHN HC                                            | WARD SMITH - Refer   |                  |